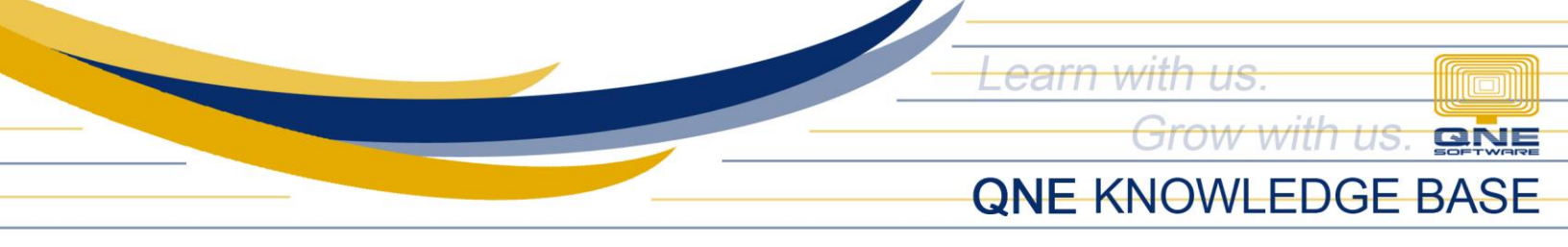

# **Chart of Account Maintenance**

#### Overview:

*Chart of Accounts* is the listing of all accounts that the organization used for their general ledger. QNE has the flexibility to tailor fit the chart of accounts structure that is best suite in the needs as well as adding new accounts.

#### Procedure:

In **Navigation Pane**, go to **General Ledger** > *Chart of Accounts*. Listed are the QNE Chart of Accounts *defined default structures* based on the standard accounting.

| ₽QNE                                               | ⊒ 🗄 Q. Search                |      | _ <u></u>   | 🗿 Mary Jean |
|----------------------------------------------------|------------------------------|------|-------------|-------------|
| SAMPLE TRADING, INC. PH<br>Company ID: B34-68D-B9C | Dashboard Chart of Accounts  |      |             |             |
| DEMO RESET IN 13 DAV(S)                            | Home / GL / Chart of Account |      |             |             |
| 🗄 Dashboard 🗸 🗸                                    | Chart of Accounts Search     | ٩    | New Preview | Reload      |
| 🖷 General Ledger 🔷 🔺                               |                              |      |             |             |
| Chart of Account                                   | Account                      |      | Tune        |             |
| Journal Vouchers                                   |                              | RCA. | .ype        |             |
| Receipt Vouchers                                   |                              | BEA  |             |             |
| Payment Vouchers                                   | INTANGIBLE ASSETS            | BIA  |             |             |
| Assets And Depreciation                            | NON-CURRENT ASSETS           | BLA  |             |             |
| Opening Balances                                   | CURRENT LIABILITIES          | BCL  |             |             |
| Bank Reconciliation                                | NON-CURRENT LIABILITIES      | BLL  |             |             |
| Bank Reconciliation OB                             | OTHER LIABILITIES            | BOL  |             |             |
| Stock Value Maintenance                            | ▶ EQUITY                     | BEQ  |             |             |
| Meethly Budget                                     | ▶ SALES                      | INC  |             |             |
| Monthly Budget                                     | SALES ADJUSTMENT             | INA  |             |             |
| Account Receivable ¥                               | COST OF SALES                | COG  |             |             |
| 2 Account Payable 👻                                | OPERATING EXPENSE            | EXP  |             |             |
| `₩ Sales 🗸 🗸                                       | OPERATING INCOME             | OTI  |             |             |
| Purchases                                          | OTHER COMPREHENSIVE INCOME   | OCI  |             |             |

In order to view sub-ledger accounts, click the arrow icon beside the account.

| Chart of Accounts            | Search | ٩     | New Preview             | Reload |
|------------------------------|--------|-------|-------------------------|--------|
| Account                      |        | #     | Туре                    |        |
| CURRENT ASSETS               | BCA    |       |                         |        |
| CASH IN BANK                 | 101    | -0000 | Bank Account            |        |
| CASH ON HAND                 | 102    | -0000 | Cash Account            |        |
| ACCOUNTS RECEIVABLE - TRADE  | 103    | -0000 | Debtors Control Account |        |
| ACCOUNTS RECEIVABLE - OTHERS | 104    | -0000 | Debtors Control Account |        |
| ADVANCES TO EMPLOYEE         | 105    | -0000 |                         |        |
| STOCK INVENTORY              | 106    | -0000 | Stock Account           |        |
| INPUT VAT                    | 107    | -0000 |                         |        |
| CREDITABLE WTAX              | 108    | -0000 |                         |        |
| DEFERRED INPUT VAT           | 109    | -0000 |                         |        |

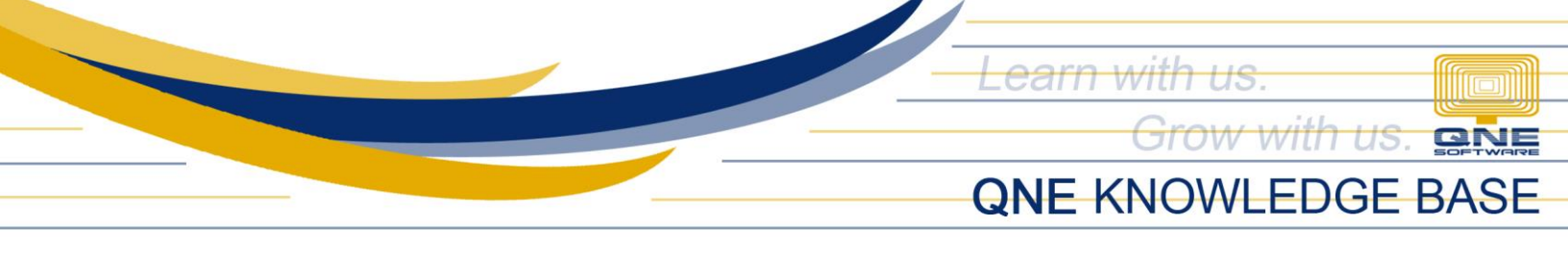

# How to Create an Account

#### 1. In Chart of Account, click New

| Chart of Accounts Search     | ٩        | New Preview             | Reload |
|------------------------------|----------|-------------------------|--------|
| Account                      | #        | Туре                    |        |
| ▼ CURRENT ASSETS             | BCA      |                         |        |
| CASH IN BANK                 | 101-0000 | Bank Account            |        |
| CASH ON HAND                 | 102-0000 | Cash Account            |        |
| ACCOUNTS RECEIVABLE - TRADE  | 103-0000 | Debtors Control Account |        |
| ACCOUNTS RECEIVABLE - OTHERS | 104-0000 | Debtors Control Account |        |
| ADVANCES TO EMPLOYEE         | 105-0000 |                         |        |
| STOCK INVENTORY              | 106-0000 | Stock Account           |        |
| INPUT VAT                    | 107-0000 |                         |        |

#### 2. Using New Form, Supply the fields with data:

| Account Entry        | Cancel | Save & New V |
|----------------------|--------|--------------|
| Account Type         |        |              |
| CURRENT ASSETS       |        |              |
| * Parent             |        |              |
| BCA - CURRENT ASSETS |        | $\sim$       |
| * Account Code       |        |              |
| * Account Name       |        |              |
| * Currency           |        |              |
| РНР                  |        | ~            |
| * DR CR              |        |              |
| DEBIT CREDIT         |        |              |
| Special Account Type |        |              |
| None                 |        | V            |
| Active •             |        |              |

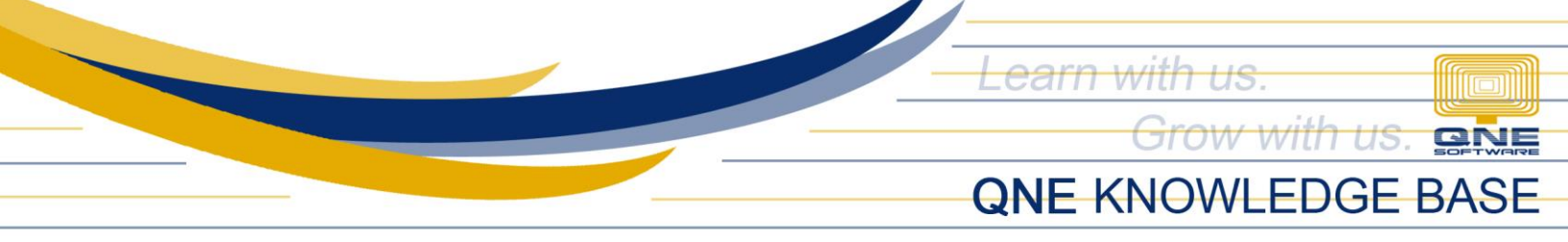

- ✓ Parent Mother account of created sub-accounts
- ✓ Account Code This is a compulsory field and should be a unique code
- ✓ Account Name This is a compulsory field
- ✓ DR CR If the account is for Debit or Credit Posting
- ✓ Special Account Type For normal accounts, you may select 'None' and for other accounts used for banks, debtors, creditors, etc., please select the corresponding special account type. Below are the types for your reference.

## **Current Assets**

- Bank Accounts
- Cash Account
- Debtors Control Account Customer Posting Account
- Purchase Tax
- Stock Account
- Deposit Account

# Property, Plant and Equipment

• Accumulated Depreciation Accounts

# **Current Liabilities**

- Bank Overdraft Account
- Creditors Control Account Supplier Posting Account
- Sales Tax
- Deposit Account

## Equity

• Accumulated Profit & Loss

## Cost of Sales

- Closing Stock Account
- Manufacturing Account
- Opening Stock Accounts

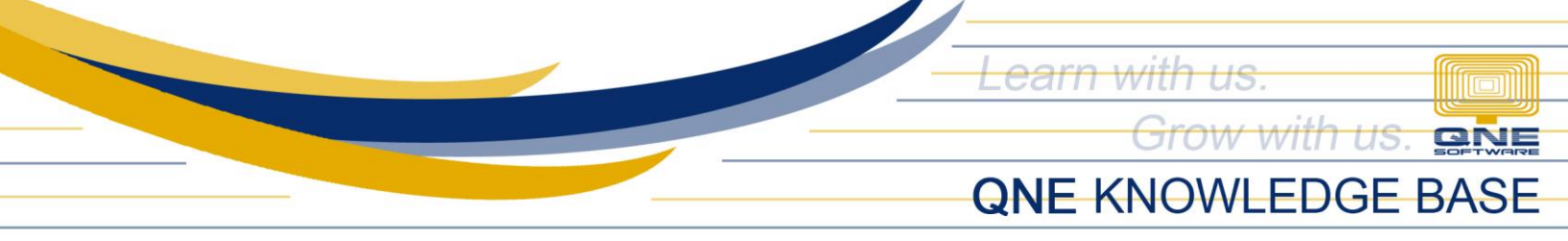

3. Once done, click Save or Save & Close

| Account Entry           | Cancel | Save & New V |
|-------------------------|--------|--------------|
|                         |        | Save & Close |
| Account Type            |        | Save         |
| CURRENT ASSETS          |        |              |
| * Parent                |        |              |
| 101-0000 - CASH IN BANK |        | ~            |
| * Account Code          |        |              |
| 110-0000                |        |              |
| * Account Name          |        |              |
| UNION BANK              |        |              |
| * Currency              |        |              |
| PHP                     |        | ~            |
| Bank Account No. 💿      |        |              |
|                         |        |              |
| * DR CR                 |        |              |
| DEBIT CREDIT            |        |              |
| Special Account Type    |        |              |
| Bank Account            |        | $\sim$       |
| Active                  |        |              |
|                         |        |              |

#### How to Edit an Account

1. In Chart of Accounts screen, select an account then click *tipple dot [...] > Edit* 

| Chart of Accounts            | Search | ٩        | New Previo              | ew Reload |
|------------------------------|--------|----------|-------------------------|-----------|
| Account                      |        | #        | Туре                    |           |
| ▼ CURRENT ASSETS             |        | BCA      |                         |           |
| ▼ CASH IN BANK               |        | 101-0000 | Bank Account            |           |
| METROBANK                    |        | 101-0010 | Bank Account            |           |
| CREDIT CARD                  |        | 101-0020 | Bank Account            |           |
| BANCO DE ORO                 |        | 101-0030 | Bank Account            |           |
| UNION BANK                   |        | 110-0000 | Bank Account            |           |
| CASH ON HAND                 |        |          | Cash Account            | New       |
| ACCOUNTS RECEIVABLE - TRADE  |        | 103-0000 | Debtors Control Account | Edit      |
| ACCOUNTS RECEIVABLE - OTHERS |        | 104-0000 | Debtors Control Account | Delete    |

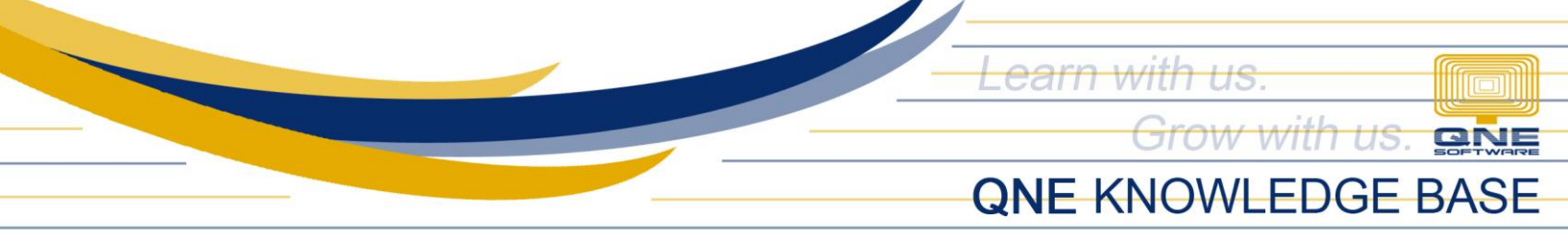

2. Then Apply necessary changes. Once done, click Save or Save & Close

| Account Entry                  | Cancel Save & New V  |
|--------------------------------|----------------------|
| Account Type<br>CURRENT ASSETS | Save & Close<br>Save |
| * Parent                       | ~                    |
| * Account Code<br>110-0000     |                      |
| * Account Name<br>UNIONBANK    |                      |
| * Currency<br>PHP              | ~                    |
| Bank Account No. ⑦             |                      |
| * DR CR<br>DEBIT CREDIT        |                      |
| Special Account Type           |                      |
| Bank Account                   | ~                    |
| Active                         |                      |

#### How to Delete an Account

1. In Chart of Account screen, select an account then click *tipple dot [...] > Delete* 

| Chart of Accounts            | Search | Q        | New Preview             | v Reload |
|------------------------------|--------|----------|-------------------------|----------|
| Account                      |        | #        | Туре                    |          |
| ▼ CURRENT ASSETS             |        | BCA      |                         |          |
| ▼ CASH IN BANK               |        | 101-0000 | Bank Account            |          |
| METROBANK                    |        | 101-0010 | Bank Account            |          |
| CREDIT CARD                  |        | 101-0020 | Bank Account            |          |
| BANCO DE ORO                 |        | 101-0030 | Bank Account            |          |
| UNIONBANK                    |        | 110-0000 | Bank Account            |          |
| CASH ON HAND                 |        | 102-0000 | Cash Account            | New      |
| ACCOUNTS RECEIVABLE - TRADE  |        | 103-0000 | Debtors Control Account | Edit     |
| ACCOUNTS RECEIVABLE - OTHERS |        | 104-0000 | Debtors Control Account | Delete   |
|                              |        |          |                         |          |

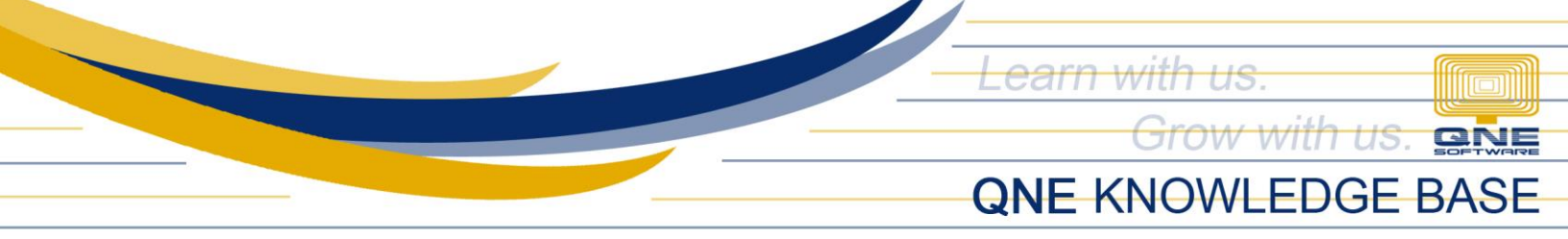

2. Delete Account confirmation prompted. Click Delete

| ? | Delete Account                                        | × |
|---|-------------------------------------------------------|---|
|   | Are you sure you want to delete<br>account [110-0000] |   |
|   | Cancel Delete                                         |   |

*Note:* GL Account deletion is allowed as long as it is not used in any transactions and/or not associated with any Customer or Supplier.

#### Application:

Created Account is now able to use in Transaction Forms

| Receipt V           | oucher     |              |                     |            |                |           |              | Cancel                    | Save Save OR2 | 5ave & New<br>307/013 | ×<br>Ea |
|---------------------|------------|--------------|---------------------|------------|----------------|-----------|--------------|---------------------------|---------------|-----------------------|---------|
| Receive From        |            |              |                     |            | * Date         |           |              |                           |               |                       |         |
| RENTALS             |            |              |                     |            | 07/14/2023     |           |              |                           |               |                       | 8       |
| Currency Rate       |            |              | * Deposit To        |            | Cheque/Ref No. |           |              | Bank Charges (Local Amt.) |               |                       |         |
| PHP                 |            | 1.000000 9   | UNION BANK          | V          | 234567890      |           |              |                           |               |                       |         |
| Description         |            |              |                     |            | Tax Inclusive  |           |              |                           |               |                       |         |
| PAYMENT FOR RENTALS |            |              |                     |            |                |           |              |                           |               |                       |         |
| Details Notes       | Others     |              |                     |            |                |           |              |                           |               |                       |         |
| #                   | Account    | Account Name | Description         | Ref No.    |                | Amount    | Tax          | BIR Info                  | W/Tax         |                       |         |
| ÷ 1                 | 840-0200 🗸 | OTHER INCOME | PAYMENT FOR RENTALS | 4356576879 |                | 10,000.00 | sr-sg $\vee$ |                           |               | × D                   | *       |

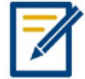

For further concerns regarding this matter, please contact support to assist you or create ticket thru this link <u>https://support.qne.com.ph</u>